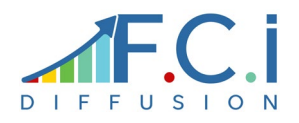

# WSAppWeb Prépa. Préparation de commandes clients

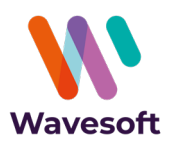

Utilisable en mode web et accessible depuis Android, Windows, iOS, notre solution est connectée à l'ERP Wavesoft. Elle s'adresse aux entreprises souhaitant mettre en place une solution mobile de préparation des commandes clients.

Avec l'automate de transferts Wavesoft, les bons de livraisons (rattachés aux commandes) seront créés automatiquement dans le module Gestion.

#### LES PLUS DE L'APPLICATION

- > Compatible avec les smartphones et tablettes
- Saisie par code-barres, code article ou pointage
- Gestion du stock (standard, FIFO, FEFO)
- Gestion des n° de lots et n° de séries
- > Application adaptable suivant analyse

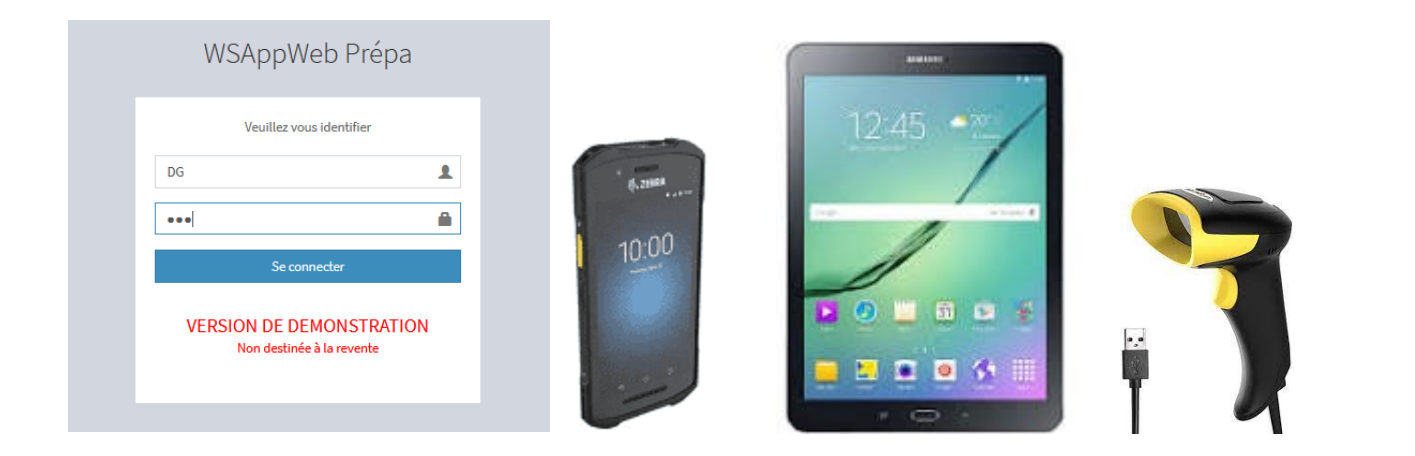

Depuis un Terminal mobile de Saisie sous Android, une tablette, un smartphone ou un ordinateur, avec ou sans lecteur code-barres, l'utilisateur d'identifie, puis est redirigé sur la liste des commandes clients non soldées (ou partiellement) avec la nature définie dans le paramétrage

<u>Remarque</u> : il est possible, sur demande, de n'afficher que les commandes affectées à un opérateur (champ paramétrable pièce de ventes), pour un établissement ou pour une sélection de dépôts.

| WSAppWeb Prépa                                |              | iste des commandes |      |                                   |                                                       |                             |                    |              |  |  |  |
|-----------------------------------------------|--------------|--------------------|------|-----------------------------------|-------------------------------------------------------|-----------------------------|--------------------|--------------|--|--|--|
| Utilisateur : DG<br>connecté à : SPORTPLUS_TV | 100 🗸 par pa | ge                 |      |                                   |                                                       |                             | Rechercher :       |              |  |  |  |
|                                               | N°           | Date               | Code | Société                           | Adresse livraison                                     | Réf ext                     | Zone de<br>Tournée | Gestionnaire |  |  |  |
|                                               | CC001644     | 18/05/2021         | 0001 | Golf Club Geneviève               | Rue de Madrid, 77410 VILLEVAUDE - FRANCE              | WSAppWeb NCF Lot            |                    |              |  |  |  |
|                                               | CC001646     | 18/05/2021         | 0003 | Golf Club Lucien                  | PLACE DE L'HOTEL DE VILLE, 16000 ANGOULEME - FRANCE   | WSAppWeb - NCF (avec note)  |                    |              |  |  |  |
|                                               | CC001645     | 18/05/2021         | 0002 | Golf Club Raymond                 | 82 RUE DE SEVRES, 92100 BOULOGNE BILLANCOURT - FRANCE | WSAppWeb - NCV              |                    |              |  |  |  |
|                                               | CC001643     | 18/05/2021         | 0005 | Velo Club Guillaume COURCOURONNES | 2 rue Paul Puech, 91080 COURCOURONNES - FRANCE        | WSAppWeb - Encours dépassé  | Zone C             |              |  |  |  |
|                                               | CC001548     | 16/05/2021         | 0002 | Raymond                           | Rue Alphonse PECARD, 92577 NEUILLY SUR SEINE - FRANCE | WSAppWeb - Limite d'encours | Zone B             |              |  |  |  |
|                                               | CC001642     | 06/05/2021         | 0001 | Golf Club Geneviève               | Rue de Madrid, 77410 VILLEVAUDE - FRANCE              | APPLIWEB STANDARD           | Zone B             |              |  |  |  |

Les champs présents dans la liste des commandes pourront être adaptés en fonction des préférences du dossier. Il est également possible d'afficher jusque 5 champs libres d'entête de pièce de ventes.

Dans le cas d'une gestion de risque client, les lignes en rouge signalent que la commande n'est pas livrable pour dépassement d'encours client. Les lignes en orange signalent que la commande risque le dépassement d'encours et qu'elle peut donc n'être que livrable partiellement.

Le n° de commande surligné indique que le traitement de préparation a déjà commencé.

## Lorsque l'utilisateur clique sur une ligne, il accède au détail de la commande client

| CC0016                                                             | 30                                                                         |                                         |                                                                                                    |                           |              | Commentai        |  |  |
|--------------------------------------------------------------------|----------------------------------------------------------------------------|-----------------------------------------|----------------------------------------------------------------------------------------------------|---------------------------|--------------|------------------|--|--|
| NFORMAT                                                            | 10NS PIÈCE                                                                 | CDIF                                    | Un commentaire de pièce peut être saisie (nécessite<br>la création d'un champ libre dans WaveSoft) |                           |              |                  |  |  |
| lient : 000<br>ociété fac<br>dresse liv<br>one de To<br>iestionnai | t : Golf Club Geneviève<br>Rue de Madrid, 7741<br>purnée : Zone C<br>ire : | Un cli<br>o VILLEVAUDE - FRANCE d'affic | Un clic sur INFORMATIONS PIECES permet<br>d'afficher le détail des informations de la pièce        |                           |              |                  |  |  |
| de art. / co                                                       | ode-barre                                                                  | a                                       | K G                                                                                                |                           |              |                  |  |  |
| 100 🗸 pi                                                           | ar page                                                                    |                                         |                                                                                                    |                           | F            | Rechercher :     |  |  |
| 1                                                                  | N° Code                                                                    | Désignation                             | Unité                                                                                              | <b>Q</b> té transformable | Qté préparée | Reste à préparer |  |  |
|                                                                    | 1 414597                                                                   | Cuissard Corsaire noir                  | Unité                                                                                              | 3,00                      | 0,00         | 3,00             |  |  |
|                                                                    | 2 34977                                                                    | Gants AG2R Pro                          | Unité                                                                                              | 5,00                      | 0,00         | 5,00             |  |  |
|                                                                    | 3 410597                                                                   | Maillot ML RockRider                    | Unité                                                                                              | 3,00                      | 0,00         | 3,00             |  |  |
|                                                                    | 4 CPTGPSSER                                                                | Compteur GPS gérée en série             | Unité                                                                                              | 2,00                      | 0,00         | 2,00             |  |  |
|                                                                    | à 4 da 4                                                                   | Line ligne pout âtre                    | traitée en cliquant sur l                                                                          | a hautan an               |              |                  |  |  |

<u>Remarque</u> : les lignes de titre, commentaire, sous-total ou total ne sont pas repris dans l'application mais seront intégrées dans le bon de livraison créé par l'automate de transferts.

Le traitement d'une ligne peut s'effectuer en scannant le code-barre, en saisissant le code article ou en cliquant sur le bouton de saisie.

L'application détecte si l'article est géré en lot ou en série et, selon le cas, propose une fenêtre de saisie différente.

## ARTICLE NON STOCKE OU GERE EN MODE STANDARD

| ≡ Saisie quantité                                                                                                 |   |    |   |  |  |  |  |
|----------------------------------------------------------------------------------------------------|---|----|---|--|--|--|--|
| <b>414597</b>   Cuissard Corsaire noir<br>Unité de vente : <b>Unité</b><br>Reste à préparer : <b>3,00</b> (Unité) |   |    |   |  |  |  |  |
| Quantité<br>4                                                                                                    | • | ОК | 0 |  |  |  |  |

Par défaut la quantité est égale à la quantité restante à préparer (quantité en reliquat sur la commande – quantité déjà préparée). L'utilisateur peut, s'il le souhaite modifier la quantité avant de valider. Un contrôle est effectué afin de vérifier que la quantité validée ne soit pas supérieure à la quantité restant à préparer.

| <b>414597</b>   Cuissard Corsain<br>Unité de vente : <b>Unité</b><br>Reste à préparer : <b>3,00</b> (Un | e noir<br>nité)  |               |                |         |  |  |
|----------------------------------------------------------------------------------------------------|------------------|---------------|----------------|---------|--|--|
| La quantité saisie e                                                                                    | est supérieure à | la quantité r | estant à valid | ler (3) |  |  |
| Quantité<br>þ                                                                                           | ×                | ОК            | 0              |         |  |  |

Après validation, l'application enregistre les données dans une table externe de Wavesoft puis revient sur le détail de la commande. En fonction des préférences du dossier, la ligne pointée se positionne en fin de commande (sauf si l'option triée par dépôt et emplacement a été sélectionnée).

| Code art.                                                                                  | / code | e-barre   |                      | ОК       | 0           |                           |                      | Exporter         |
|--------------------------------------------------------------------------------------------|--------|-----------|----------------------|----------|-------------|---------------------------|----------------------|------------------|
| 100 ~                                                                                      | par p  | page      |                      |          |             |                           |                      | Rechercher:      |
|                                                                                            | N°     | Code      | Désignation          |          | Unité       | <b>Q</b> té transformable | <b>Q</b> té préparée | Reste à préparer |
| Ħ                                                                                          | 2      | 34977     | Gants AG2R Pro       |          | Unité       | 5,00                      | 0,00                 | 5,00             |
|                                                                                            | 3      | 410597    | Maillot ML RockRide  |          | Unité       | 3,00                      | 0,00                 | 3,00             |
|                                                                                            | 4      | CPTGPSSER | Compteur GPS gérée   | en série | Unité       | 2,00                      | 0,00                 | 2,00             |
|                                                                                            | 1      | 414597    | Cuissard Corsaire no | ir       | Unité       | 3,00                      | 3,00                 | 0,00 💩 🦉         |
| Affichage 1 à 4 de 4 Il est toujours possible de modifier le pointage Précédent 1 Suivant→ |        |           |                      |          |             |                           |                      |                  |
|                                                                                            |        |           |                      | [        | Un commenta | aire de ligne peut être   | ajouté               |                  |

## ARTICLE GERE EN SERIE

| CPTGPSSER - Compteur GPS gérée en série |                                         |                                                                                     |
|-----------------------------------------|-----------------------------------------|-------------------------------------------------------------------------------------|
| 3<br>Unité de vente : Unité             | Compteur indiquant la quantité restante | à préparer                                                                          |
| Reste à préparer : 2<br>N° de série Val | sa sci                                  | isie du n° de série (ou étiquette code-barre<br>année) ou sélection depuis la liste |
| 2003184969 SK                           | 21030142 0 465464                       | 0                                                                                   |

Si l'article est géré en série, 2 modes de saisie sont possibles :

- L'utilisateur scanne un code-barre (ou saisie le numéro). Un contrôle est alors effectué pour savoir si le numéro est disponible dans le dépôt de la ligne de la commande (message d'erreur si le n° n'existe pas)
- L'utilisateur sélectionne les numéros qu'il souhaite déstocker jusqu'à ce que la quantité restante soit égale à 0. Il peut, s'il le souhaite, terminer la saisie même si la quantité totale à préparer n'est pas atteinte

## ARTICLE GERE EN LOT

L'application liste les lots disponibles dans le dépôt de la ligne de commande Wavesoft. Cette liste tient compte du mode de stock (FIFO ou FEFO). L'utilisateur peut sélectionner les lots de 2 façons :

#### Saisie des quantités par lot

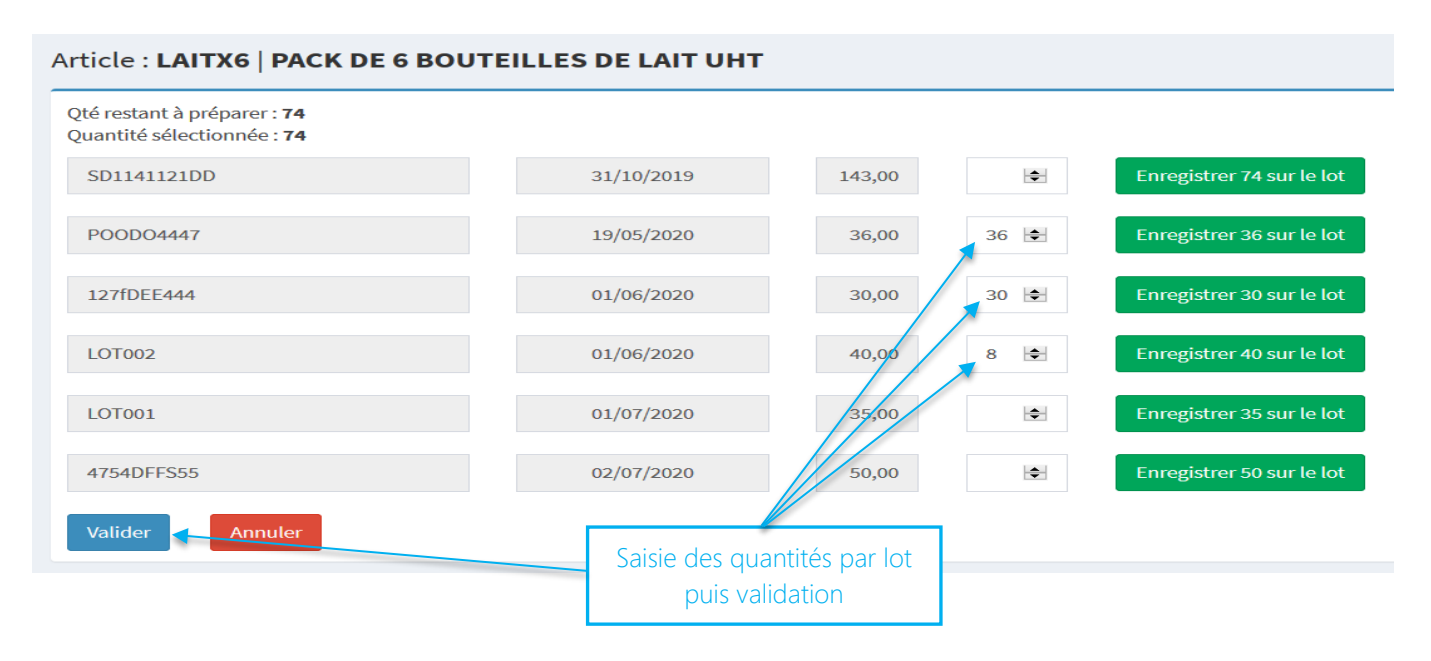

L'utilisateur saisit les quantités pour chaque lot, puis valide à l'aide du bouton. Il y a autant de lignes créées que de lots dont la quantité est supérieure à 0. L'utilisateur n'est pas obligé d'effectuer la saisie en une seule fois.

#### Validation des lots par pointage

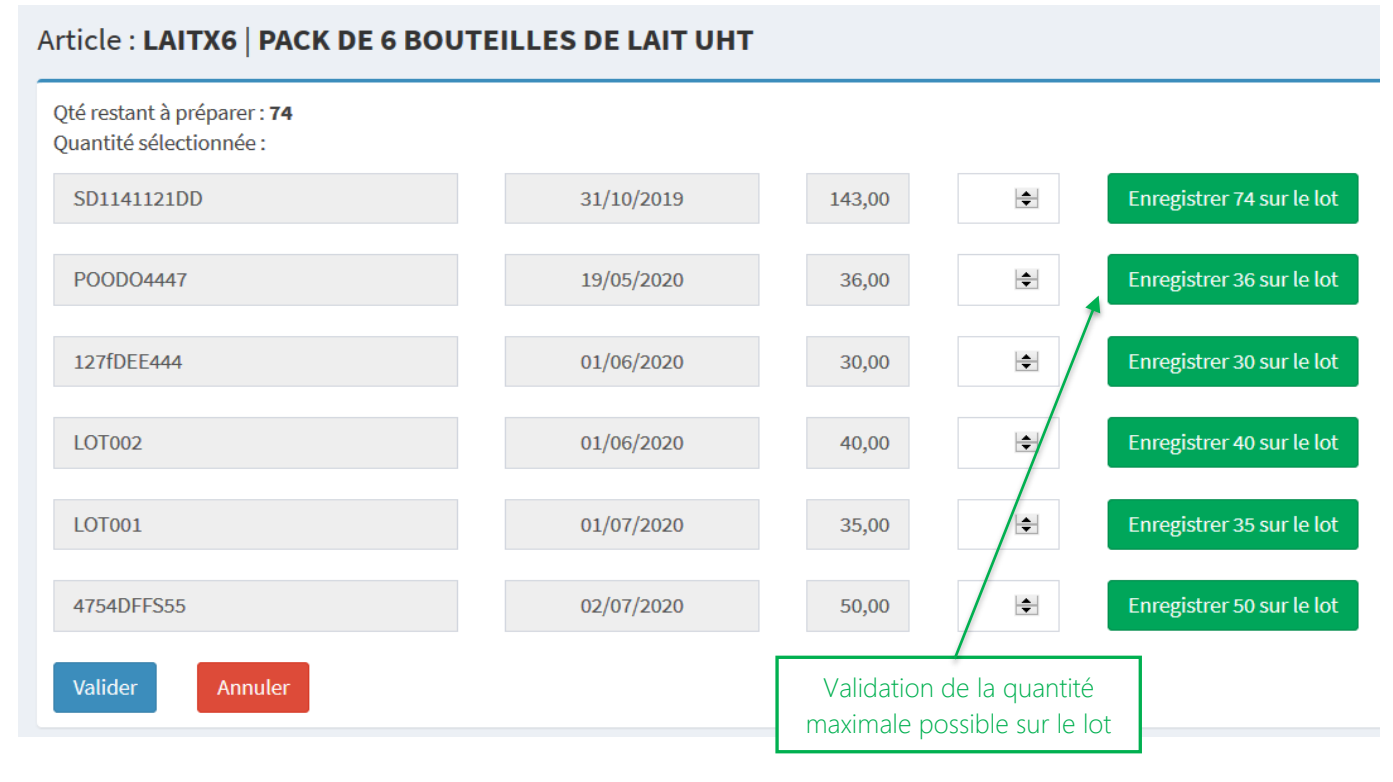

L'utilisateur peut sélectionner les quantités maximales possibles par lot. Dans l'exemple ci-dessus, il décide de sélectionner le lot POODO4447 pour une quantité de 36 (quantité disponible pour ce lot qui est inférieure ou égale à la quantité restante à préparer). Après avoir cliqué sur le bouton, une nouvelle fenêtre s'affiche :

## Article : LAITX6 | PACK DE 6 BOUTEILLES DE LAIT UHT

| Qté restant à prépare<br>Quantité sélectionné | er: <b>38</b> Quantité re             | estante = 74 – 36 du lot POOE                        | 004447 |          |                           |
|-----------------------------------------------|---------------------------------------|------------------------------------------------------|--------|----------|---------------------------|
| SD1141121DD                                   |                                       | 31/10/2019                                           | 143,00 | Ť        | Enregistrer 38 sur le lot |
| POOD04447                                     |                                       | 19/05/2020                                           | 0,00   | <b>A</b> |                           |
| 127fDEE444                                    |                                       | 01/06/2020                                           | 30,00  | \$       | Enregistrer 30 sur le lot |
| LOT002                                        | En sélectionnant o<br>va être crée av | ce lot, une deuxième ligne<br>vec une quantité de 38 | 40,00  |          | Enregistrer 38 sur le lot |
| LOT001                                        |                                       | 01/07/2020                                           | 35,00  | <b>*</b> | Enregistrer 35 sur le lot |
| 4754DFFS55                                    |                                       | 02/07/2020                                           | 50,00  | \$       | Enregistrer 38 sur le lot |
| Valider                                       | nuler                                 |                                                      |        |          |                           |

Dans l'exemple, l'utilisateur doit encore pointer 38 unités (sur un ou plusieurs lots). Une fois la saisie terminée, l'application retourne sur le détail de la commande.

| Cod | Code article ou code-barre Valider Retour Créer le BL |            |                                  |                   |              |                  |   |  |  |  |
|-----|-------------------------------------------------------|------------|----------------------------------|-------------------|--------------|------------------|---|--|--|--|
| 1   | 10 v par page Rechercher:                             |            |                                  |                   |              |                  |   |  |  |  |
|     | N°                                                    | Code       | Désignation                      | Qté transformable | Qté préparée | Reste à préparer |   |  |  |  |
|     | 2                                                     | HPZBOOK15U | HP ZBOOK 15U G5                  | 2,00              | 2,00         | 0,00             | & |  |  |  |
|     | 4                                                     | DAP1350    | WIRELESS TRAVEL ROUTER           | 2,00              | 2,00         | 0,00             | & |  |  |  |
|     | 7                                                     | LAITX6     | PACK DE 6 BOUTEILLES DE LAIT UHT | 74,00             | 74,00        | 0,00             | & |  |  |  |
|     | 8                                                     | MELON      | MELON CHARENTAIS                 | 4,00              | 4,00         | 0,00             | & |  |  |  |
| Af  | Affichage 1 à 4 de 4                                  |            |                                  |                   |              |                  |   |  |  |  |

## NOMENCLATURES FIXES OU VARIABLES

L'application ne gère que les nomenclatures commerciales fixes.

<u>Si des</u> composants <u>sont gérés en lot ou en série</u>, ce sera Wavesoft Gestion via l'automate de transfert qui sélectionnera les lots ou série en fonction de la méthode de stock (FIFO ou FEFO)

Ce sera donc l'article nomenclature (ligne en jaune foncé) qui sera pointé.

| Code art | Code article ou code-barre Valider Retour |                             |                                   |          |                                |              |                      |  |  |  |
|----------|-------------------------------------------|-----------------------------|-----------------------------------|----------|--------------------------------|--------------|----------------------|--|--|--|
| 10 ,     | 10 v par page Rechercher:                 |                             |                                   |          |                                |              |                      |  |  |  |
|          | N°                                        | Code                        | Désignation                       |          | Qté transformable              | Qté préparée | Reste à préparer     |  |  |  |
|          | 1                                         | PACKINFOSSSER               | PACK INFORMATIQUE SANS SERIE      |          | 4,00                           | 0,00         | 4,00                 |  |  |  |
|          | 2                                         | DAP1350                     | WIRELESS TRAVEL ROUTER (qté:0,00) |          |                                |              |                      |  |  |  |
|          | 3                                         | AS470                       | GIGASET AS470 DUO (qté : 0,00)    |          |                                |              |                      |  |  |  |
| Afficha  | Affichage 1 à 3 de 3                      |                             |                                   |          |                                |              |                      |  |  |  |
|          |                                           | Article de type n<br>(fixe) | omenclature                       | Articl n | es composant la<br>omenclature | $\leftarrow$ | Précédent 1 Suivant→ |  |  |  |

En cliquant sur le bouton, l'utilisateur saisie la quantité à préparer

| Articl<br>Cet artic<br>Qté nor | Article : <b>PACKINFOSSSER   PACK INFORMATIQUE SANS SERIE</b><br>Cet article est une nomenclature. Les quantités de chaque composant seront affichées sur l'écran suivant<br>Qté non préparée : <b>4,00</b> |                                     |                           |              |                     |  |  |  |  |
|--------------------------------|----------------------------------------------------------------------------------------------------|-------------------------------------|---------------------------|--------------|---------------------|--|--|--|--|
| Qu                             | antité                                                                                                    |                                     |                           |              |                     |  |  |  |  |
| 4                              | ł                                                                                                    | Valider Annuler                     |                           |              |                     |  |  |  |  |
|                                |                                                                                                    |                                     |                           |              |                     |  |  |  |  |
| Code artic                     | Code article ou code-barre           Valider         Retour                                                                                                    |                                     |                           |              |                     |  |  |  |  |
| N°                             | Code                                                                                                    | Désignation                         | Qté transformable         | Qté préparée | Reste à préparer    |  |  |  |  |
| 1                              | PACKINFOSSSER                                                                                                    | PACK INFORMATIQUE SANS SERIE        | 4,00                      | 4,00         | 0,00 🚳              |  |  |  |  |
| 2                              | DAP1350                                                                                                    | WIRELESS TRAVEL ROUTER (qté : 4,00) |                           |              |                     |  |  |  |  |
| 3                              | AS470                                                                                                    | GIGASET AS470 DUO (qté : 4,00)      |                           |              |                     |  |  |  |  |
| Affichag                       | e 1 à 3 de 3                                                                                                    | Quantité à p<br>chaque c            | préparer pour<br>omposant | ← P          | récédent 1 Suivant→ |  |  |  |  |

Après avoir saisie la quantité, l'écran indique les quantités pour chaque article composant. Seule la ligne PACKINFOSSSER sera importée dans Wavesoft !

Dans le cas d'une nomenclature commerciale variable, seuls les composants seront visibles dans la commande mais il ne sera pas possible de préparer la livraison dans l'application WSAppWeb.

Les lignes seront surlignées en rouge et <u>devront être traitées dans Wavesoft Gestion</u>.

| <b>≡</b> cco | E CC001845 Commentaire BL                       |          |                                         |       |                           |                      |                  |  |  |
|--------------|-------------------------------------------------|----------|-----------------------------------------|-------|---------------------------|----------------------|------------------|--|--|
| INFOR        | MATION                                          | IS PIÈCE |                                         |       |                           |                      |                  |  |  |
| Code ar      | ode art. / code-barre                           |          |                                         |       |                           |                      |                  |  |  |
| 100          | √ par p                                         | age      |                                         |       |                           |                      | Rechercher :     |  |  |
|              | N°                                              | Code     | Désignation                             | Unité | <b>Q</b> té transformable | <b>Q</b> té préparée | Reste à préparer |  |  |
| NV           | 2                                               | 674209   | Selle C2 Genuine Gel                    | Unité | 5,00                      | 0,00                 | 5,00             |  |  |
| NV           | 3                                               | 390012   | Embouts de guidon velo - Tranz X noir   | Unité | 5,00                      | 0,00                 | 5,00             |  |  |
| NV           | 4                                               | 863337   | Roues velo course 700 - All round ARR   | Unité | 5,00                      | 0,00                 | 5,00             |  |  |
| NV           | 5                                               | 563916   | Pneu Topspeed bleu TS 700 x 23          | Unité | 5,00                      | 0,00                 | 5,00             |  |  |
| NV           | 6                                               | 941861   | Pedales et cales velo route Paire PP247 | Unité | 5,00                      | 0,00                 | 5,00             |  |  |
| NV           | 7                                               | 653297   | Compteur CAT EYE Vélo 5                 | Unité | 5,00                      | 0,00                 | 5,00             |  |  |
| Afficha      | Affichage 1 à 6 de 6<br>← Précédent 1 Suivant → |          |                                         |       |                           |                      |                  |  |  |

## CONTROLE DE LA SAISIE ET SUPPRESSION ENREGISTREMENT

L'utilisateur peut consulter les lignes préparées en cliquant sur le bouton

| Code | articl                    | e ou code-barre | Valider Retour                   |                   | Détail de la sais | Créer le BL             |  |
|------|---------------------------|-----------------|----------------------------------|-------------------|-------------------|-------------------------|--|
| 10   | 10 v par page Recherchers |                 |                                  |                   |                   |                         |  |
|      | N°                        | Code            | Désignation                      | Qté transformable | Qté préparée      | Reste à préparer        |  |
|      | 2                         | HPZBOOK15U      | HP ZBOOK 15U G5                  | 2,00              | 2,00              | 0,00 💰                  |  |
|      | 4                         | DAP1350         | WIRELESS TRAVEL ROUTER           | 2,00              | 2,00              | 0,00 🚳                  |  |
|      | 7                         | LAITX6          | PACK DE 6 BOUTEILLES DE LAIT UHT | 74,00             | 74,00             | 0,00 🙈                  |  |
|      | 8                         | MELON           | MELON CHARENTAIS                 | 4,00              | 4,00              | 0,00 👶                  |  |
| Aff  | chage                     | 1 à 4 de 4      |                                  |                   |                   |                         |  |
|      |                           |                 |                                  |                   |                   | ← Précédent 1 Suivant → |  |

|        |                                    |                                                                                    | kechercher:                                                                                          |
|--------|------------------------------------|------------------------------------------------------------------------------------|----------------------------------------------------------------------------------------------------|
| antité | N° de série                        | N° de lot                                                                          | Désignation                                                                                          |
| 1,00   | SE891346789ZZ                      |                                                                                    | HP ZBOOK 15U G5                                                                                      |
| 1,00   | HP ZBOOK 15U G5                    |                                                                                    |                                                                                                    |
|        | antité<br>1,00<br>1, <del>80</del> | N° de série           1,00         SE891346789ZZ           1,00         4145654645 | N° de série         N° de lot           1,00         SE891346789ZZ           1,80         4145654645 |

**FCI DIFFUSION** – 30 rue Jacques Secrétin – 59810 LESQUIN Tél : +33 (0) 320 755 160 – Email : adv@fcidiffu.fr – Web : https://www.fci-diffusion.fr Avec l'automate de transfert, il est possible de créer automatiquement le bon de livraison. Il n'est pas obligatoire que la commande soit préparée dans son intégralité : dans ce cas, les reliquats seront gérés par Wavesoft et la commande (avec les reliquats) pourra être de nouveau préparée avec l'application web.

| No       Code       Désignation       Qté transformable       Qté préparée       Restr         2       HPZBOOK15U       HP ZBOOK 15U G5       2,00       2,00       2,00       2,00       2,00       2,00       2,00       2,00       2,00       2,00       2,00       2,00       2,00       2,00       2,00       2,00       2,00       2,00       2,00       2,00       2,00       2,00       2,00       2,00       2,00       2,00       2,00       2,00       2,00       2,00       2,00       2,00       2,00       2,00       2,00       2,00       2,00       2,00       2,00       2,00       2,00       2,00       2,00       2,00       2,00       2,00       2,00       2,00       2,00       2,00       2,00       2,00       2,00       2,00       2,00       2,00       2,00       2,00       2,00       2,00       2,00       2,00       2,00       2,00       2,00       2,00       2,00       2,00       2,00       2,00       2,00       2,00       2,00       2,00       2,00       2,00       2,00       2,00       2,00       2,00       2,00       2,00       2,00       2,00       2,00       2,00       2,00       2,00       2,00 | à préparer |              |
|----------------------------------------------------------------------------------------------------|------------|--------------|
| 2         HPZBOOK15U         HP ZBOOK 15U G5         2,00         2,00           4         DAP1350         WIRELESS TRAVEL ROUTER         2,00         2,00                                                                                                    |            | e à préparer |
| 4 DAP1350 WIRELESS TRAVEL ROUTER 2,00 2,00                                                                                                    | 0,00       | 0,00         |
|                                                                                                    | 0,00       | 0,00         |
| 7         LAITX6         PACK DE 6 BOUTEILLES DE LAIT UHT         74,00         74,00                                                                                                    | 0,00       | 0,00         |
| 8 MELON MELON CHARENTAIS 4,00 4,00                                                                                                    | 0,00       | 0,00         |
| fichage 1 à 4 de 4<br>← Précédent                                                                                                    | 1 Suiva    | 1 Suiv       |

L'application va contrôler si le bon a été créé

#### Veuillez patienter : 09

A ce stade, le fichier a été déposé dans le répertoire de l'automate. Après 12 secondes (ou plus selon de paramétrage de l'automate), l'utilisateur est redirigé sur le résultat de l'import. 3 cas sont alors possibles :

> Le bon de livraison a été importé

| Le bon de réception BC_000072 a été créé dans Wavesoft |  |
|--------------------------------------------------------|--|
| Retour à la liste des commandes                        |  |

Le bon de livraison a été importé mais des erreurs sont présentes sur les lignes.

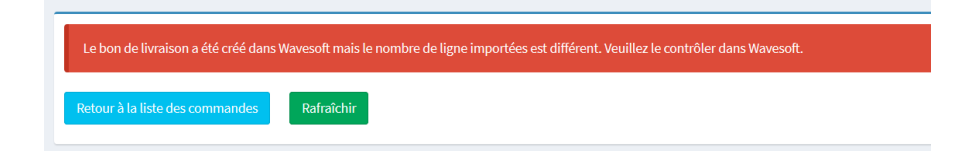

> Le bon de livraison n'a pu être importé dans Wavesoft

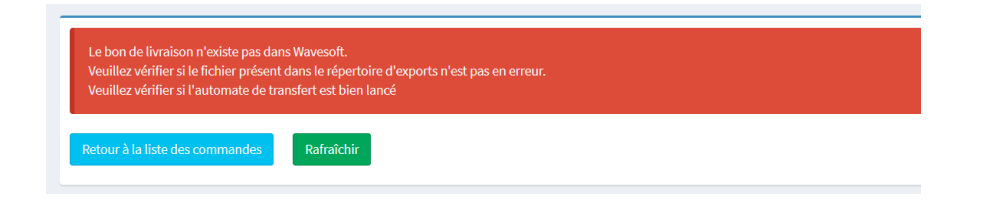

DANS WAVESOFT ...

## Commande client

| éférence  | e CC_000014  | Montant                           | I.T. 4 338.99 | EUR     | Date d'effe | et 06/03/2  | 020 501       | DEE       |        |   |      | _   |
|-----------|--------------|-----------------------------------|---------------|---------|-------------|-------------|---------------|-----------|--------|---|------|-----|
| ent DUPON |              | DUPOND JEAN                       |               | N       |             | CDECLI      | CDECLI        |           |        |   |      | 4   |
| ojet      |              |                                   |               |         |             |             |               |           |        |   |      |     |
| Nº li     | gne Article  | Désignatio                        | n Qu          | uantité | P.U. net    | Montant net | Stk. livrable | Stk. réel | Nº lot | 0 | Ent. | App |
| r,        | 1            | MATERIELS INFORMATIQUES           |               |         |             |             |               |           |        | 0 | ête  |     |
| K.        | 2 HPZBOOK15U | HP ZBOOK 15U G5                   |               | 2       | 2 000.0     | 4 000.00    | 12.0          | 12.0      |        |   |      | 1.3 |
| 2         | 3            | Garantie probook : 3 ans sur site |               | ļ.      |             |             |               |           |        | 5 |      | An  |
| 1         | 4DAP1350     | WIRELESS TRAVEL ROUTER            |               | 2       | 84.0        | 168.00      | 13.0          | 13.0      |        | 0 |      |     |
| 2         | 5            | TOTAL INFORMATIQUE                |               | 4       |             | 4 168.00    |               |           |        |   |      | . 4 |
| 2         | 6            |                                   |               |         |             |             |               |           |        | 0 |      | Imp |
|           | 7LAITX6      | PACK DE 6 BOUTEILLES DE LAIT UHT  |               | 74      | 5.3         | 392.20      | 260.0         | 260.0     |        | % |      |     |
|           | 9 MELONI     | MELON CHADENTATS                  |               | 4       | 17          | 6.80        | 25.0          | 25.0      |        |   |      | Di  |

### Bon de livraison créé après saisie dans l'application

| éférenc       | e BC_000072   | Montant H.T.                      | 4 338.99 EUR | Date d'effe | et 02/04/2  | 2020      |               |   |      |         |
|---------------|---------------|-----------------------------------|--------------|-------------|-------------|-----------|---------------|---|------|---------|
| lient<br>bjet | DUPON         | IPON 😰 🔣 DUPOND JEAN              |              |             |             |           |               |   |      | Ø<br>OK |
| г. N°I        | igne Article  | Désignation                       | Quantité     | P.U. net    | Montant net | N° lot    | N° série      | 0 | Enté | Appliq  |
| Τ.            | 1             | MATERIELS INFORMATIQUES           |              |             |             |           |               |   | te   | 0       |
|               | 2 HPZBOOK15U  | HP ZBOOK 15U G5                   | 1            | 2 000.0     | 2 000.00    |           | 4145654645    |   |      |         |
|               | 3 HPZBOOK 15U | HP ZBOOK 15U G5                   | 1            | 2 000.0     | 2 000.00    |           | SE891346789ZZ |   |      | Annu    |
| <b>*</b>      | 4             | Garantie probook : 3 ans sur site |              |             |             |           |               | 0 |      |         |
|               | 5 DAP 1350    | WIRELESS TRAVEL ROUTER            | 2            | 84.0        | 168.00      |           |               |   |      | 2       |
| Σ             | 6             | TOTAL INFORMATIQUE                | 4            |             | 4 168.00    |           |               | 0 |      | Imprin  |
| <i>6</i>      | 7             |                                   |              |             |             |           |               | % |      |         |
|               | 8LAITX6       | PACK DE 6 BOUTEILLES DE LAIT UHT  | 36           | 5.3         | 190.80      | POOD04447 |               |   |      | Envo    |
|               | 9 LAITX6      | PACK DE 6 BOUTEILLES DE LAIT UHT  | 38           | 5.3         | 201.40      | LOT002    |               | 1 | S    | -       |
|               | 10 MELON      | MELON CHARENTAIS                  | 4            | 1.7         | 6.80        |           |               | 2 | 5    | 69      |

La transformation inverse (possible avec l'automate) permet de « lier » le bon de livraison à la commande.

| 🔲 Suivi des piè                  | ces de vente : CC_00                        | 00014 - Test ref exter | rne        |      |
|----------------------------------|---------------------------------------------|------------------------|------------|------|
| Nature de pièce<br>Réf. de pièce | CDECLI V Da                                 | ate 01/01/2019 à       | 02/04/2021 |      |
| Réf. externe                     | Test ref externe                            |                        |            |      |
| Soldées                          | Tout Cl                                     | lient                  |            | Aide |
| Clôturées                        | Tout A                                      | Affaire                |            |      |
| Ascendance                       | Descendance                                 |                        |            |      |
| ⊡ · 🧀 CC_000                     | 0014 - 06/03/20 - DUP<br>_000072 - 02/04/20 | PON-DUPOND JEAN        |            |      |

L'application « WSAppWeb Prépa » est une **solution verticale connectée** à l'ERP **Wavesoft**, permettant la préparation des commandes clients, accessible depuis un ordinateur, un smartphone, une tablette support, un Terminal Mobile de Saisie Code-barres connecté au réseau de l'entreprise et disposant d'un navigateur Web.

L'application web n'étant pas figée, il est possible de **modifier ou ajouter des fonctionnalités** afin de répondre concrètement aux besoins de chaque entreprise.